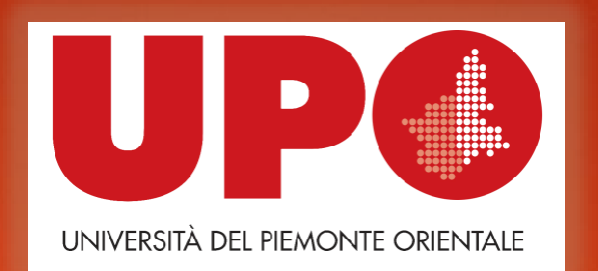

## Procedure per presentare domanda di conseguimento titolo

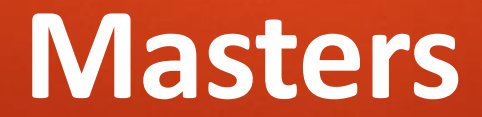

## **Documentazione da inserire**

Prima di iniziare la procedura per presentare domanda, è necessario:

Compilare il modulo allegato alla seguente documentazione denominato «Modulo deposito titolo tesi/prova finale Masters», in quanto dovrà essere allegato alla domanda online e trasmesso via mail ad <u>angelica.venturini@uniupo.it</u>;

- Registrarsi ad AlmaLaurea al seguente link: <u>https://www.almalaurea.it</u>, compilare il questionario e conservare la ricevuta di compilazione, in quanto dovrà essere allegata alla domanda online;
- Compilare il modulo Job Placement allegato alla seguente documentazione, in quanto dovrà essere allegato alla domanda online;
- Accordarsi con il relatore della tesi/prova finale.

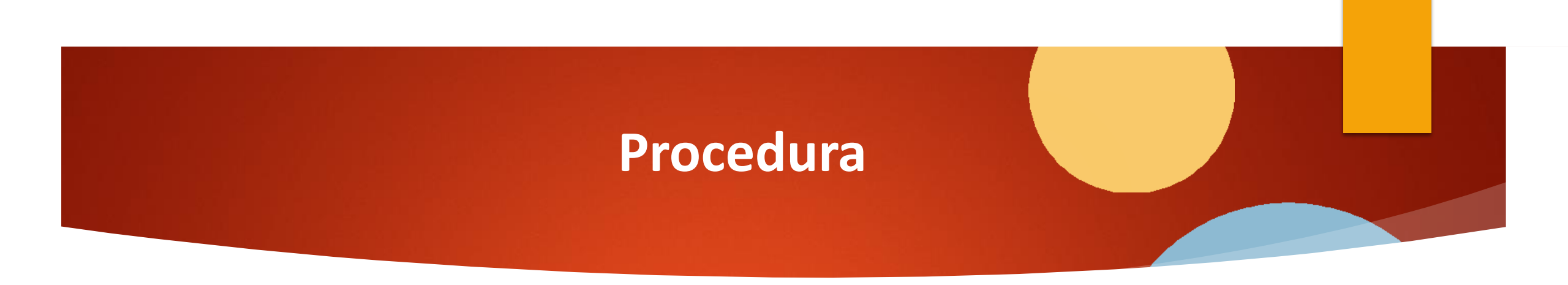

- Accedere a Portale Studente effettuando il Login con le proprie credenziali tramite il seguente link: <u>https://www.studenti.uniupo.it/Home.do</u>
  - Selezionare in alto a destra la voce MENU' > Laurea > Conseguimento titolo

| envenuto nella tua area risen             | vata.                    |            |                    |                    | Altre Carriere                                    |   |
|-------------------------------------------|--------------------------|------------|--------------------|--------------------|---------------------------------------------------|---|
| Dati Personali Visualizza dettagli >      |                          |            | Status Studente    |                    | Home                                              |   |
| Pannello di controllo Nascondi dettagli * |                          | Messaggi   |                    | Segreteria         |                                                   |   |
|                                           |                          |            | Messaggi Personali |                    | Piano di Studio                                   | , |
| Processo                                  | Stato                    | Da fare    | Mittente           | Titolo             | Carriera                                          | > |
| lasse                                     | © situazione regolare    | visualizza |                    | nessin messaggin   | Esami                                             | , |
| lano carriera                             | e non modificabile       |            | 3                  | incaser in casebon | and an and an an an an an an an an an an an an an |   |
| Appelli, disponibili.                     | 👁 Q appelli dicponibili. |            |                    |                    | Laurea                                            | , |
| scrizioni appelli                         | • 0 prenotazioni         |            |                    |                    | Tirochi e stage                                   | , |
|                                           |                          |            |                    |                    | Mobilità internazionale                           | ; |
|                                           |                          |            |                    |                    | Iniziative                                        | , |
|                                           |                          |            |                    |                    | Mobilità internazionale                           | ; |
|                                           |                          |            |                    |                    | Questionari                                       | , |
|                                           |                          |            |                    |                    | Electroni Strudayneizha                           |   |

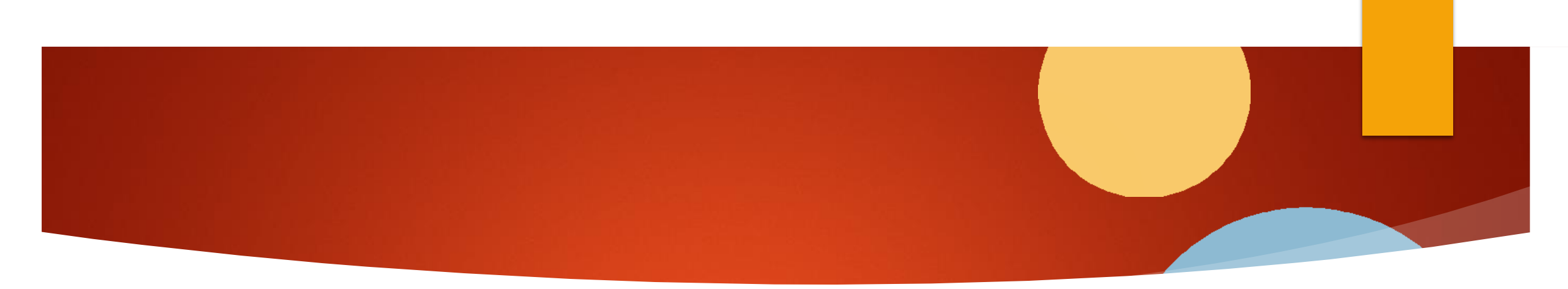

Si aprirà una pagina denominata «Bacheca conseguimento titolo»: selezionare il tasto in blu in basso a sinistra «Procedi con il processo di conseguimento titolo»

| t » Conseguimento títolo.    |  |
|------------------------------|--|
|                              |  |
| Bacheca conseguimento titolo |  |
| Studente                     |  |
| Nome                         |  |
| Cognome                      |  |
| Matricola                    |  |
| Corso di studio              |  |

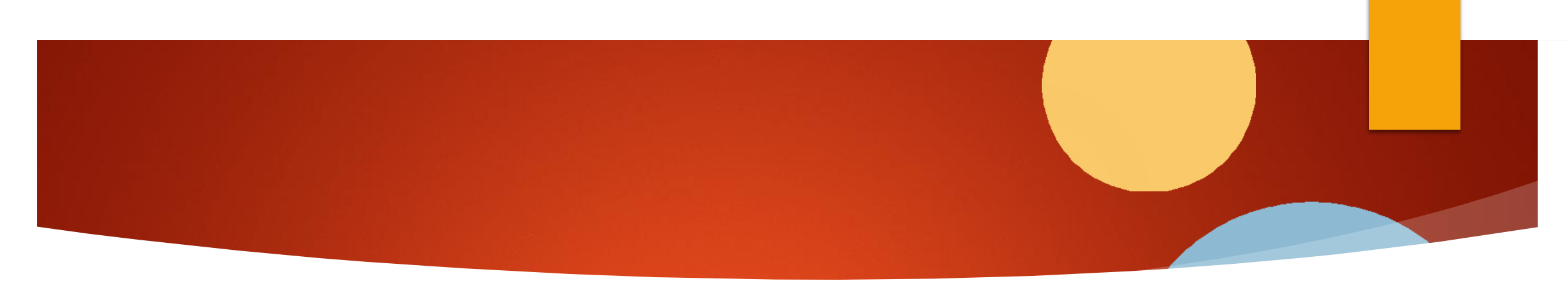

Cliccare su «Conseguimento titolo» e in seguito selezionare la data di appello che risulta disponibile

| rea<br>a conseguire il titolo di laurea. |                                                       |                                                                                                    |                                                                                                    | * Dato obbligatorio                                                                                                    |  |  |  |  |
|------------------------------------------|-------------------------------------------------------|----------------------------------------------------------------------------------------------------|----------------------------------------------------------------------------------------------------|----------------------------------------------------------------------------------------------------|--|--|--|--|
| a conseguire il titolo di laurea.        |                                                       | elece la sessinone e l'annello in rui si desidera ronsequire il titolo di laurea                                               |                                                                                                    |                                                                                                    |  |  |  |  |
|                                          |                                                       |                                                                                                    |                                                                                                    |                                                                                                    |  |  |  |  |
|                                          |                                                       |                                                                                                    |                                                                                                    |                                                                                                    |  |  |  |  |
|                                          |                                                       |                                                                                                    |                                                                                                    |                                                                                                    |  |  |  |  |
|                                          |                                                       |                                                                                                    |                                                                                                    |                                                                                                    |  |  |  |  |
|                                          |                                                       |                                                                                                    |                                                                                                    |                                                                                                    |  |  |  |  |
|                                          |                                                       |                                                                                                    |                                                                                                    |                                                                                                    |  |  |  |  |
|                                          |                                                       |                                                                                                    |                                                                                                    |                                                                                                    |  |  |  |  |
| o 1777 Prova Finale della sessione f     | Sessione Autunnale dal 01/09/2021 al 30/11/2021       |                                                                                                    |                                                                                                    |                                                                                                    |  |  |  |  |
| Anno accademico                          | Sessione                                              | Data                                                                                                    | Dettaglio                                                                                                    |                                                                                                    |  |  |  |  |
| 2020/2021                                | Sessione Autunnale                                    | 30/09/2021                                                                                                    | Visualizza                                                                                                    |                                                                                                    |  |  |  |  |
|                                          | 1777 Prova Finale della sessione :<br>Anno accademico | 2 1777 Prova Finale della sessione Sessione Autunnale dal 01/09/2021 al 30/11/2021 Anno accademico Sessione 2020/2021 Sessione | 1777 Prova Finale della sessione Sessione Autunnale dal 01/09/2021 al 30/11/2021 Anno accademico Sessione Data 2020/2021 Sessione Autunnale 30/09/2021 | 1777 Prova Finale della sessione Autunnale dal 01/09/2021 al 30/11/2021 Anno accademico Sessione Autunnale dal 01/09/2021 al 30/11/2021 2020/2021 Sessione Autunnale accurate Data Dettaglio |  |  |  |  |

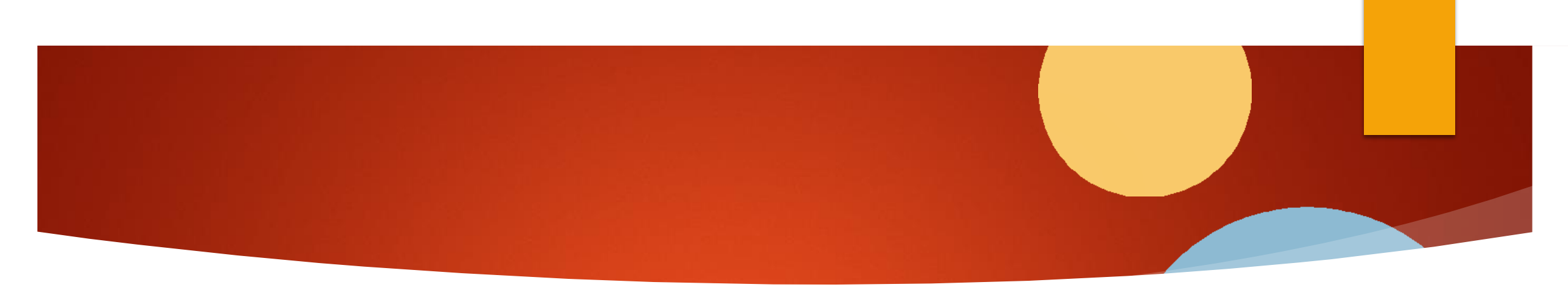

Cliccare «Avanti». Alla pagina successiva, denominata «Deposito titolo tesi», inserire il tipo di tesi (compilativo o non) e il titolo della tesi, in italiano e in inglese.

| 8 1 2 3                                               | 4 m <sup>22</sup>         | ∓ Legenda           |
|-------------------------------------------------------|---------------------------|---------------------|
| eposito titolo tesi                                   |                           | * Dato obbligatorio |
| rrire i dati relativi al titolo della t<br>itolo tesi | 55.                       |                     |
| Tipo tesi*                                            | Tesi Compilativa          |                     |
| Titolo tesi*                                          | Prova                     |                     |
|                                                       | Caratteri rimanenti: 1995 |                     |
| Titolo tesi in lingua                                 |                           |                     |
|                                                       | Caratteri rimanenti: 2000 |                     |

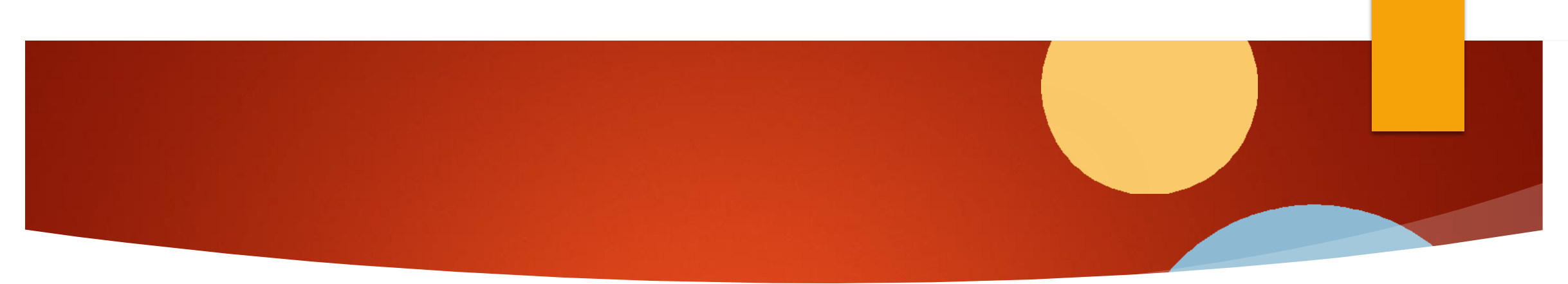

- Proseguire alla pagina successiva «Tipo esame tesi», dove dovrà essere selezionato lo stesso tipo indicato nel passaggio precedente per la tesi.
- Proseguire in «Elenco Relatori» e cercare il nominativo del proprio Relatore da inserire. Non è necessario inserire i Correlatori.

\*N.B. Per gli studenti del Master Business needs Humanities: il nominativo del relatore dovrebbe esservi stato indicato, si tratta o della prof.ssa Meini o del prof. Porporato.

| ilenco relatori                                                                                |     |     |          | ∓ Legenda<br>★ Dato obbligatorio |
|------------------------------------------------------------------------------------------------|-----|-----|----------|----------------------------------|
| erificare i relatori indicati per la tesi.<br>Ienco dei tipi relatore da inserire per la tesi. |     |     |          |                                  |
| Tipo relatore                                                                                  | Min | Max | Azioni   |                                  |
| Primo relatore                                                                                 | 0   | 1   | Asplunst |                                  |
| Primo correlatore                                                                              | 0   | 1   | Aspluns  |                                  |
| Secondo correlatore                                                                            | 0   | 1   | Aggiungi |                                  |
| Nessun relatore associato alla tesi.                                                           |     |     |          |                                  |

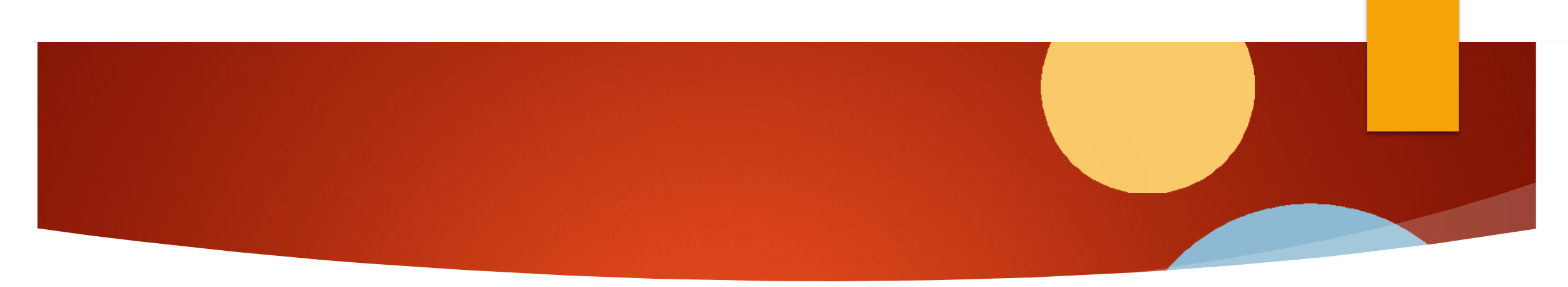

Cercare e selezionare il nominativo del Relatore da queste maschere:

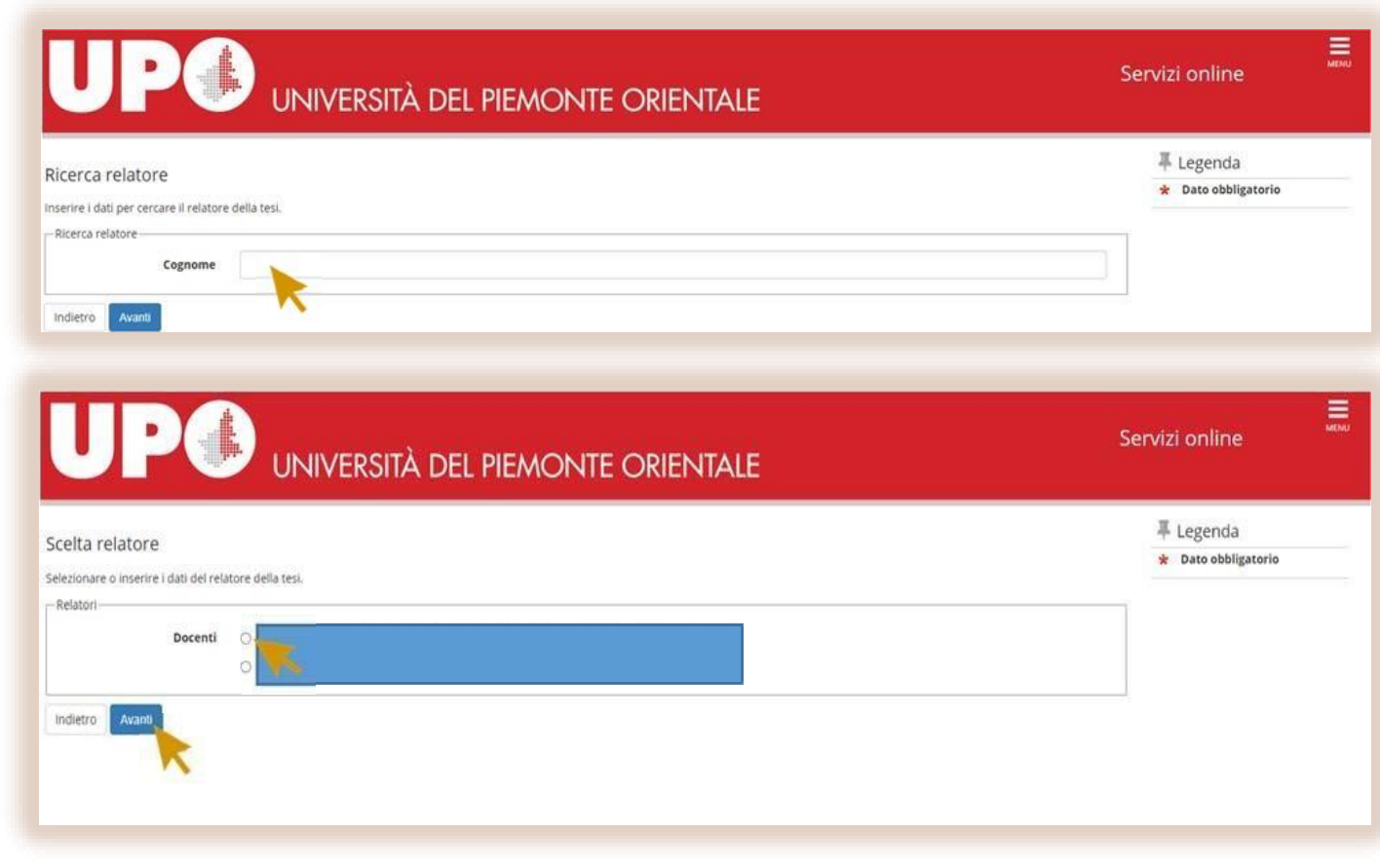

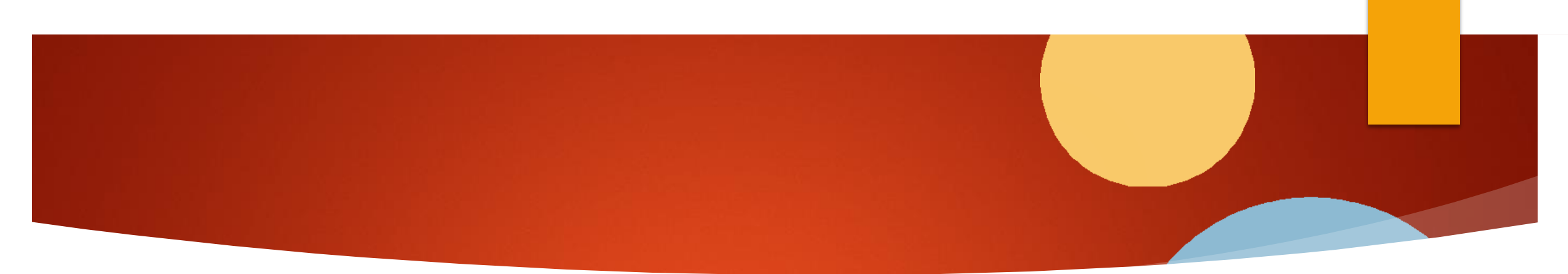

- Cliccare Avanti fino alla pagina «Allegati conseguimento titolo», dove sarà necessario caricare:
- Attestato AlmaLaurea
- Modulo Job Placement
- Ignorare la voce Attestato Bibliolab

| aricamento di decumenti ut          | u chacmab clic ili    | conconvin  | onto titolo                   |                       |                       |                    | <ul> <li>Upload Allegati effettuate</li> </ul>                                                                                                    |
|-------------------------------------|-----------------------|------------|-------------------------------|-----------------------|-----------------------|--------------------|----------------------------------------------------------------------------------------------------|
| ancamento di documenti di           |                       | conseguine | ento utoso.                   |                       |                       |                    | <ul> <li>Upload Allegati</li> <li>obbligatorio</li> </ul>                                                                                                    |
| ipologia di allegato                | N.<br>Allegati<br>Max | Stato      | N.<br>Allegati                | Titolo                | Descrizione           | Azioni             | <ul> <li>Upload Allegati non<br/>obbligatorio</li> </ul>                                                                                                    |
| ttestato Alma Laurea                | 2                     | •          | 1                             |                       |                       | (                  | 🔍 Dettaglio                                                                                                    |
|                                     |                       |            |                               |                       |                       | Inserisci Allegato | 🍃 Modifica                                                                                                    |
|                                     |                       |            |                               | Attestato Alma Laurea | Attestato Alma Laurea | 9.60               | 💮 Elimina                                                                                                    |
|                                     | _                     | -          |                               | 1                     |                       |                    | 1nformazione                                                                                                    |
| ipologia di allegato                | N.<br>Allegati<br>Max | Stato      | N.<br>Allega <mark>t</mark> i | Titolo                | Descrizione           | Azioni             | The second second |
| fodulo job Placement                | 2                     | •          | 1                             |                       |                       | Inserisci Allegato |                                                                                                    |
|                                     |                       |            | ~                             | Modulo Job Placement  | Modulo Job Placement  | 9.00               |                                                                                                    |
| fipologia di <mark>a</mark> llegato | N.<br>Allegati<br>Max | Stato      | N.<br>Allegati                | Titolo                | Descrizione           | Azioni             |                                                                                                    |
| ttestato BiblioLab                  | 6                     | •          | 0                             |                       |                       | Inserisci Allegato |                                                                                                    |
|                                     |                       |            |                               | 1                     |                       |                    |                                                                                                    |

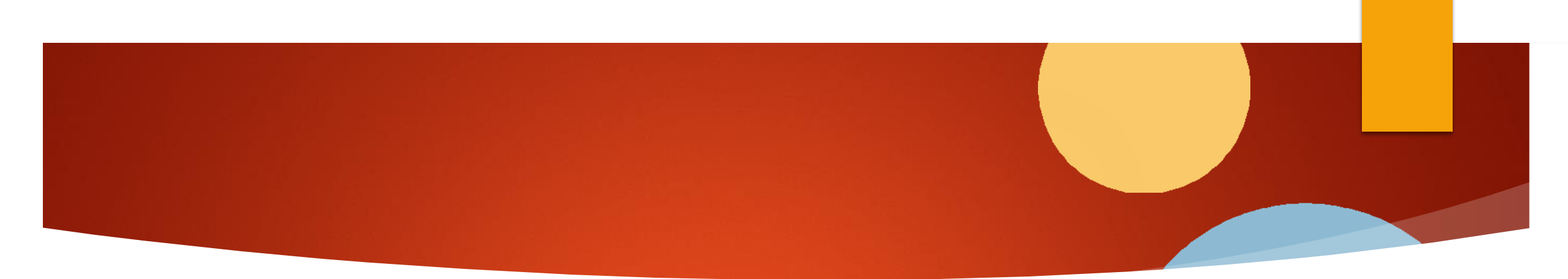

Cliccare in basso a sinistra su «Completa domanda conseguimento titolo» e successivamente su «Torna alla Bacheca» e poi su «Salva ed Esci» (il consenso alla divulgazione dei dati è facoltativo). A questo punto la domanda dovrebbe essere stata regolarmente presentata; scrivere ad <u>angelica.venturini@uniupo.it</u> comunicando l'avvenuta presentazione della domanda e allegando il «Modulo deposito titolo tesi/prova finale Master».

| formazioni aggiuntive domanda<br>serire le informazioni seguenti relative alla domanda conseguimento titolo.<br>Studente | ∓ Legenda<br>★ Dato obbligatorio |
|----------------------------------------------------------------------------------------------------|----------------------------------|
| Nome<br>Cognome<br>Matricola                                                                                             |                                  |
| ontrolli                                                                                                    |                                  |
| ndietro Siałva ed exci                                                                                                   |                                  |

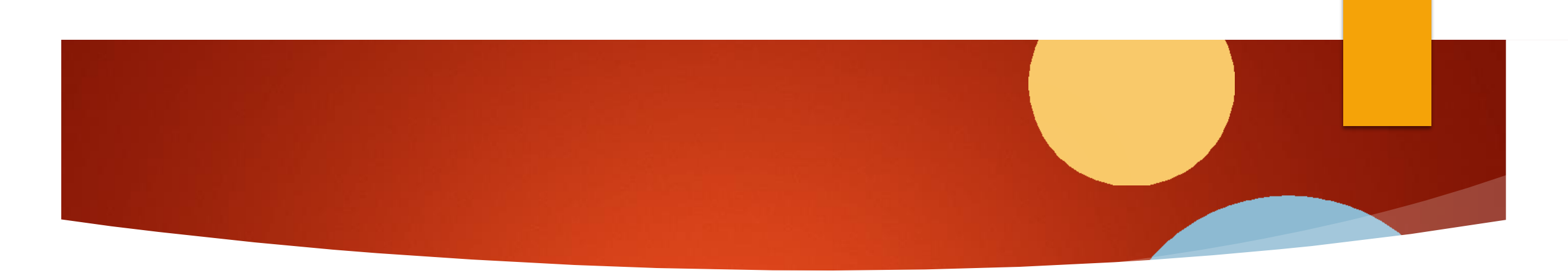

ATTENZIONE: IL SEGUENTE PASSAGGIO DEVE ESSERE FATTO SOLTANTO QUANDO SI E' CERTI DI AVER REDATTO LA VERSIONE DEFINITIVA DELLA PROPRIA TESI/PROVA FINALE E AVERLA SOTTOPOSTA ALLA REVISIONE E FIRMA DEL RELATORE. IL FILE IN QUESTIONE PUO' ESSERE CARICATO FINO AD 1 SETTIMANA PRIMA LA DATA DI SVOLGIMENTO DELLA PROVA

## Passaggi conclusivi

- > Rientrare in «Bacheca conseguimento titolo», dove dovrebbe comparire la domanda precedentemente presentata.
- Cliccare su «Procedi con il processo di completamento tesi» e in seguito su «Completamento tesi»

| D I I I I I I I                                                                                                  |                                         |
|----------------------------------------------------------------------------------------------------|-----------------------------------------|
| Bacheca conseguimento titolo                                                                                     |                                         |
| Studente                                                                                                    |                                         |
| Studente                                                                                                    |                                         |
| Nome                                                                                                    |                                         |
| Cognome                                                                                                    |                                         |
| Matricola                                                                                                    |                                         |
| Corso di studio                                                                                                  |                                         |
| Registrazione ad AlmaLaurea                                                                                      |                                         |
| Riepilogo domanda conseguimento titolo                                                                           |                                         |
| Dettaglio sessione/appello                                                                                       | Visualizza dettaglio sessione e appello |
| Stato domanda                                                                                                    | Presentata                              |
| Domanda consegnata in segretería                                                                                 | No                                      |
| Sessione                                                                                                    | Sessione Autunnale                      |
| Appello                                                                                                    | 1777 Prova Finale                       |
| Data appello                                                                                                    | 30/09/2021                              |
| Modifica Domanda Stampa Domanda Annuila Domanda                                                                  |                                         |
| Dettaglio tesi                                                                                                   | Visualizza dettaslio tesi               |
| Tipo della tesi                                                                                                  | Tesi Compilativa                        |
| Titolo tesi                                                                                                    | Prova                                   |
| Procedi con il processo di completamento tesi Modifica Tesi Stampa Disseri<br>Elenco dei relatori associati alla | tazione Tesi                            |
| Relatore                                                                                                    | Tipo relatore                           |
|                                                                                                    | Primo relatore                          |

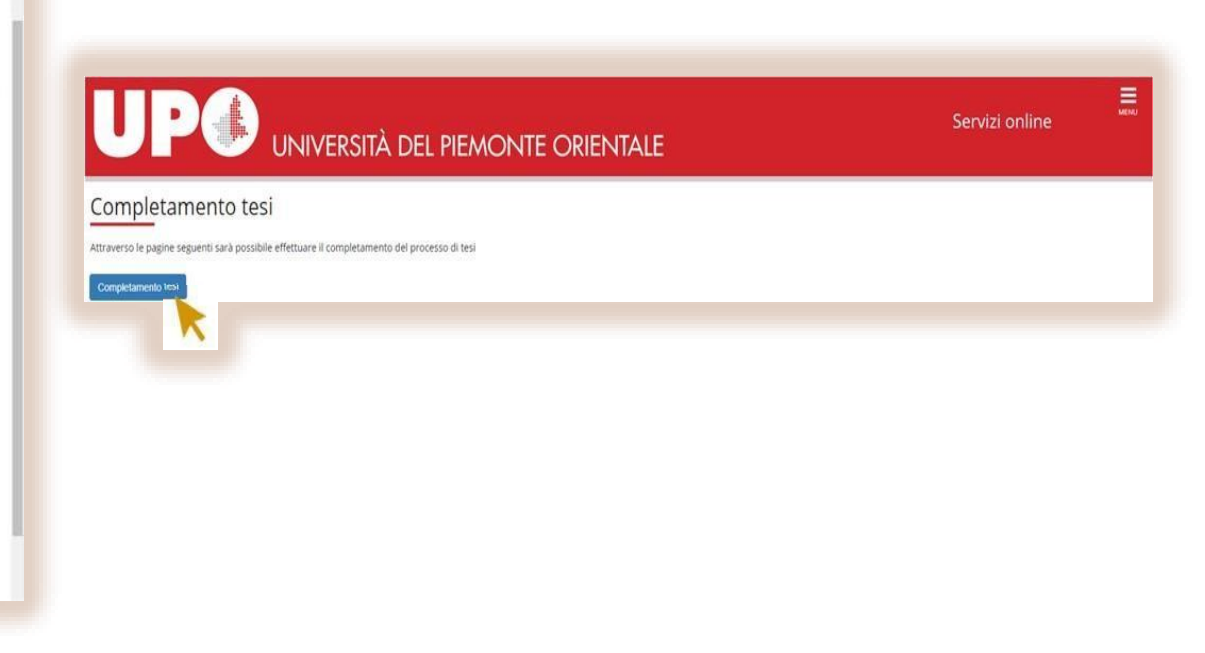

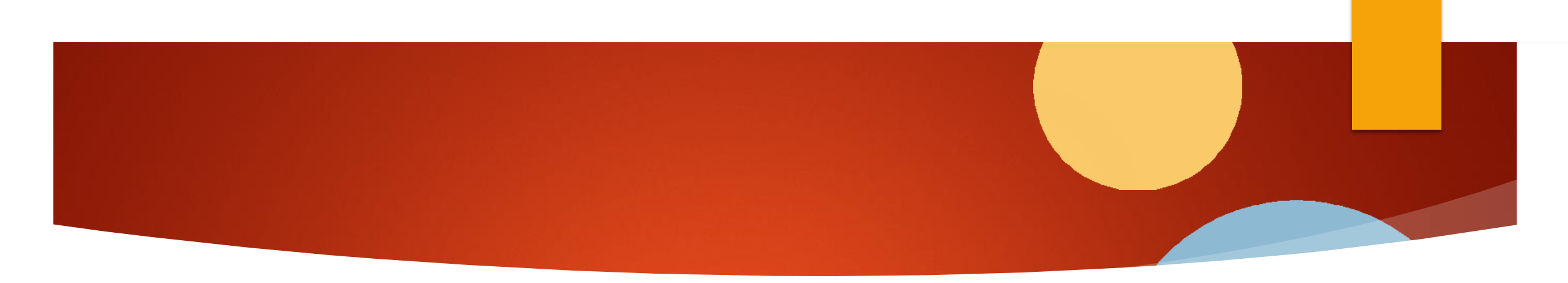

Cliccare Avanti fino alla pagina «Gestione allegato definitivo tesi» e selezionare «Aggiungi nuovo Allegato»

| B 1 C 1                                                                          |                                                                   |                                                                                              |                                  |
|----------------------------------------------------------------------------------|-------------------------------------------------------------------|----------------------------------------------------------------------------------------------|----------------------------------|
| arazione allegato<br>e le informazioni relative a<br>arazione allegato definitiv | o definitivo tesi<br>Il'allegato definitivo della tesi.<br>o tesi | Ricorda che la spunta di<br>conferma renderà immodificabile<br>la domanda. Spunta la casella | ∓ Legenda<br>★ Dato obbligatorio |
| Titolo:*                                                                         | Prova tesi def                                                    | soltanto se la tua Tesi è definitiva.                                                        |                                  |
| Allegato:<br>Conferma tesi definitiva                                            | +Seleziona file                                                   | guella definitiva                                                                            |                                  |
|                                                                                  | ma di allagato definitivo non sarà n                              | W norribita modificade                                                                       |                                  |

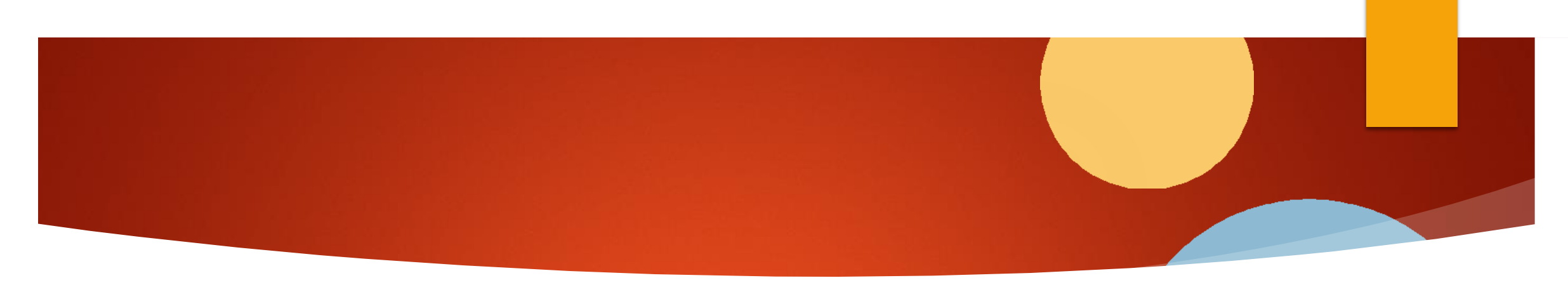

Cliccare Avanti e infine su «Completa tesi»

|                                                                  | Servizi online |                          |  |  |
|------------------------------------------------------------------|----------------|--------------------------|--|--|
| A << C 1                                                         |                |                          |  |  |
| Conferma tesi                                                    |                |                          |  |  |
| Verifica i dati inseriti per la tesi.                            |                |                          |  |  |
| Informazioni Tesi                                                |                |                          |  |  |
| Tipo della tesi                                                  |                | Tesi Compilativa         |  |  |
| Titolo della tesi                                                |                | Prova                    |  |  |
| Tipologie di esame associate alla regole di conseguimento titolo |                | Compilativa              |  |  |
| Elenco dei relatori associati alla tesi.                         |                |                          |  |  |
| Relatore                                                         | Tipo relatore  | Docente/Soggetto esterno |  |  |
|                                                                  | Primo relatore | Docente                  |  |  |
| Indietro. Completa tesi                                          |                |                          |  |  |

## Grazie per l'Attenzione